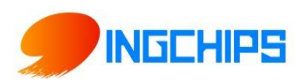

# 桃芯科技 ING04-01-05 模块使用说明

桃芯科技(苏州)有限公司 官网: www.ingchips.com 邮箱: <u>market@ingchips.com</u>

地址: 北京市中关村东路世纪科贸大厦 B607

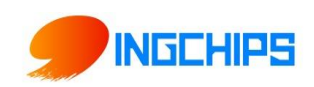

# 修订记录

| 日期         | 修订版本 | 描述 |
|------------|------|----|
| 2021-01-04 | V1.0 | 初稿 |
|            |      |    |
|            |      |    |

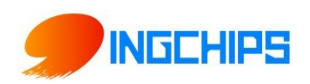

| 修订记录                                                  | I  |
|-------------------------------------------------------|----|
| 1 概述                                                  | 1  |
| 2 硬件接口                                                | 1  |
| 2.1 模块封装                                              | 1  |
| 2.2 引脚定义                                              | 1  |
| 3 常用方法                                                | 2  |
| 3.1 烧录方法                                              | 2  |
| 3.2 硬件接线参考                                            | 4  |
| 4 串口 AT 指令                                            | 4  |
| 4.1 命令格式                                              | 4  |
| 4.2 AT 错误命令集                                          | 5  |
| 4.3 AT 指令集                                            | 5  |
| 4.4 AT 指令测试                                           | 10 |
| 4.4.1 SSCOM 串口工具测试                                    | 10 |
| 4.4.2 AccessPort 串口工具测试                               | 11 |
| 4.4.3 查询蓝牙 MAC 地址                                     | 11 |
| 5 BLE 协议说明(手机 APP 接口)                                 | 13 |
| 5.1 PWM 输出(服务 UUID: 0xFFB0)                           | 13 |
| 5.2 ADC 输入(服务 UUID: 0xFFD0)                           | 14 |
| 5.3 可编程 IO (服务 UUID: 0xFFF0)                          | 14 |
| 6 简单测试                                                | 15 |
| 6.1 BLE 测试(默认 UUID: 0xFFE2 Notify; UUID:0xFFE3 Write) | 15 |
| 7 常见问题                                                | 17 |
|                                                       |    |

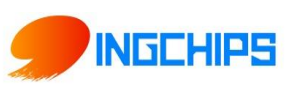

# 1 概述

本文档主要介绍桃芯科技 ING 04-01-05 模块软硬件接口,适用于软硬件开发人员了解和 使用该模块。

模块主要可实现:1,模块与模块或模块与手机连接,实现数据透传;2,手机连接模块, 控制模块的 GPI0、PWM,读取 ADC 等。3,主从一体,模块连接从设备的同时在发可连接广播, 可以被其他主设备连接。

# 2 硬件接口

#### 2.1 模块封装

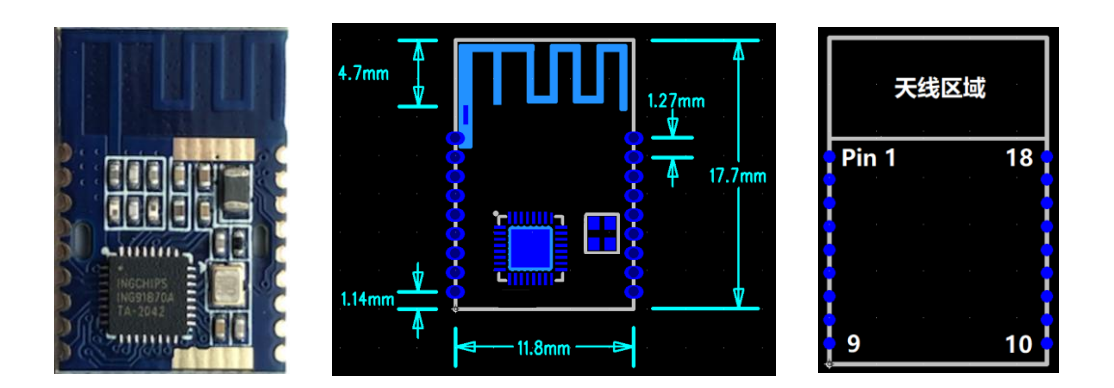

## 2.2 引脚定义

| 模块引脚号 | 引脚名  | 类型    | 描述            |
|-------|------|-------|---------------|
| 1     | GND  | POWER | 地             |
| 2     | GND  | POWER | 地             |
| 3     | VCC  | POWER | 电源(2.5v-3.3v) |
| 4     | ATEN | Ι     | 模块的休眠唤醒, 输    |
|       |      |       | 入,工作时保持低电     |
|       |      |       | 平。拉高可唤醒睡眠中    |
|       |      |       | 的模块。在上电或者     |
|       |      |       | RST 上升沿时,如果   |

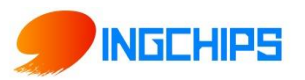

|    |       |     | ATEN 为高电平,则进      |
|----|-------|-----|-------------------|
|    |       |     | 入到烧录模式。           |
| 5  | IO_11 | I/O | GPIO, 可配置为        |
|    |       |     | SPI/UART/I2C/PWM。 |
| 6  | IO_10 | I/O | GPIO, 可配置为        |
|    |       |     | SPI/UART/I2C/PWM。 |
| 7  | IO_8  | I/O | GPIO, 可配置为        |
|    |       |     | SPI/UART/I2C/PWM。 |
| 8  | IO_7  | I/O | GPIO, 可配置为        |
|    |       |     | SPI/UART/I2C/PWM。 |
| 9  | IO_19 | I/O | GPIO, 可配置为        |
|    |       |     | SPI/UART/I2C。     |
| 10 | IO_13 | I/O | GPIO, 可配置为        |
|    |       |     | SPI/UART/I2C。     |
| 11 | IO_9  | I/O | GPIO, 可配置为        |
|    |       |     | SPI/UART/I2C/PWM。 |
| 12 | IO_18 | I/O | GPIO, 可配置为        |
|    |       |     | SPI/UART/I2C。     |
| 13 | ADC   | Ι   | ADC 输入            |
| 14 | TXD   | О   | 串口发送              |
| 15 | RXD   | Ι   | 串口接收              |
| 16 | IO_1  | I/O | GPIO, 可配置为        |
|    |       |     | SPI/UART/I2C/PWM。 |
| 17 | IO_0  | I/O | GPIO, 可配置为        |
|    |       |     | SPI/UART/I2C/PWM。 |
| 18 | RST   | Ι   | 复位模块(低电平复         |
|    |       |     | 位)                |

# 3 常用方法

## 3.1 烧录方法

烧录需要 GND VCC ATEN RST RXD TXD 这几个接口,其中 GND 和 VCC 供电,RXD TXD 分

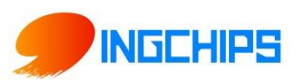

别接对端串口的发送、接收,ATEN 接高电平,RST 给上升沿时开始烧录。

打开烧录软件,设置串口号和烧录的程序(需烧录 platform 和 app 两个 bin 文件),点 start,RST 给上升沿(RST 从 GND 拔下就是上升沿,RST 内部有上拉电阻),会自动开始烧录,如果没自动开始,点 force 开始烧录。

| INGCHIPS Image [        | Downloader (v1.0.2)                                | - 🗆 ×      |
|-------------------------|----------------------------------------------------|------------|
| <sup>CI</sup> File Help |                                                    |            |
| Memory<br>r Map         | Start <b>()</b> Force {} Script                    | Setup UART |
| (Load View)             | ₴ Restart         ★ Abort         Batch            | Options    |
| ×                       | Burn Bin #1                                        |            |
|                         | c:\Users\KD7\AppData\Koaming\Loca\Progra           |            |
|                         | Load Address 0x4000 OK. file size = 136292 B       |            |
|                         | ☑ Burn Bin #2                                      |            |
|                         | FileName C:\Users\RD7\AppData\Roaming\Local\Progra | im\ING     |
|                         | Load Address 0x26000 OK. file size = 22580 B       |            |
|                         | [15:43:16 775] check read protection status        | •          |
| 0x0004 3FFF             | [15:42:16.782] flash is not locked                 | ^          |
| ~                       | [15:42:16.784] start downloading                   |            |
| 1                       | [15:42:16.787] downloading: uart_console.bin       |            |
|                         | [15:42:16.791] page addr = 0x26000, size = 8192    |            |
|                         | [15:42:16.797] OK                                  |            |
|                         | [15:42:17.636] OK                                  |            |
|                         | [15:42:17.659] page addr = 0x28000, Size = 8192    |            |
|                         | [15:42:28 183] ok                                  |            |
|                         | [15:42:20,107] page addr = 0x24000, size = 5824    |            |
|                         | [15:42:20.113] ok                                  |            |
|                         | [15:42:20.714] ok                                  |            |
|                         | [15:42:20.717] verifying: uart_console.bin         |            |
|                         | [15:42:20.720] read page, addr = 0x26000           |            |
|                         | [15:42:21.435] read page, addr = 0x28000           |            |
|                         | [15:42:22.150] read page, addr = 0x2A000           |            |
|                         | [15:42:22.865] Verification OK.                    |            |
|                         | [15:42:22.868] download complete                   |            |
| A×0000 4000             | [15:42:22:070] SEL ENLEY BOURESS                   |            |
| - Reconved              | [15:42:22 884] +READY                              | ~          |
| 0x0000 0000             | <                                                  | >          |

烧录软件

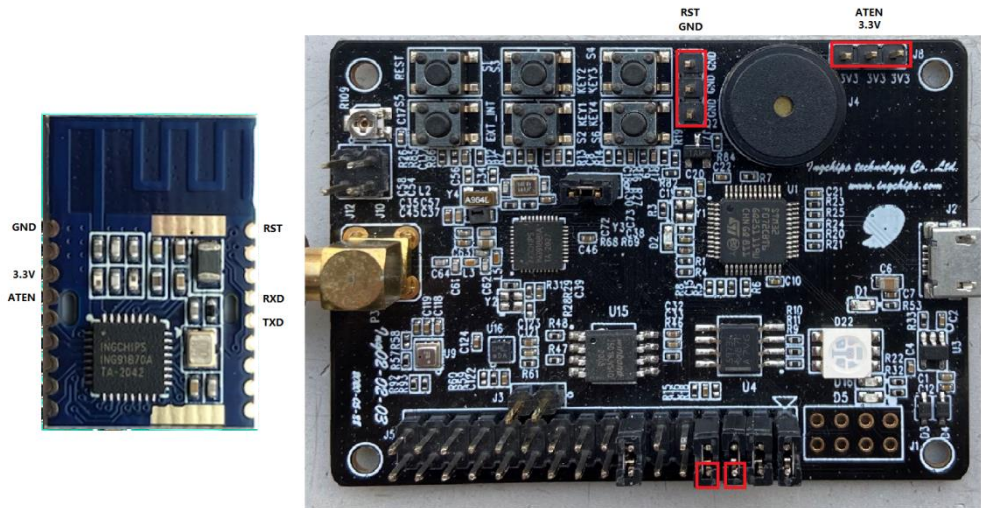

RXD TXD

连线参考

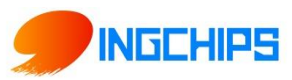

#### 3.2 硬件接线参考

TXD: 模块串口的发送,输出,连接用户主控串口的接收。

RXD: 模块串口的接收, 输入, 连接用户主控串口的发送。

IO\_0: UART\_CTS, 串口的流控, 输入。开启时, 需要连接用户主控串口的 RTS。默认开启。

IO\_1: UART\_RTS, 串口的流控, 输出。开启时, 需要连接用户主控串口的 CTS。默认开启。 ATEN: 模块的休眠唤醒, 输入, 由用户主控控制, 工作时保持低电平。拉高可唤醒睡眠中 的模块。在上电或者 RST 上升沿时, 如果 ATEN 为高电平,则进入到烧录模式。

I0\_7: 蓝牙模块连接后,该 PIN 脚用于切换 UART 串口至 AT 命令模式或数据透传模式,默 认高电平(数据透传模式),用户主控把此 PIN 拉至低电平时,切换为 AT 命令模式。仅在蓝 牙连接后有用,没有连接,都默认为 AT 命令模式。

I0\_19: 蓝牙模块的连接状态指示,输出。高电平:已连接,低电平:没有连接。

RST: 蓝牙模块复位, 输入, 低电平有效。用户主控拉低超过 300ms 再拉高, 即可复位。

I0\_11: 蓝牙模块工作状态指示(用于外接 LED 灯,模块无 LED),输出。指示灯闪烁: 蓝牙模块可被连接; 常亮: 蓝牙模块已连接。

# 4 串口 AT 指令

#### 4.1 命令格式

"AT+" 指令基于 ASCII 字符集,指令的格式如下:

< >: 必须含有的部分

[]:可选的部分

#### 命令消息

AT+<CMD>[op][para-1, para-2, para-3, para-4…]<CR> <LF>

AT+: 命令消息前缀

CMD: 指令字符串

[op]:指令操作,=:表示设置模式;?:表示查询模式

[para-n]:设置模式的参数,如查询模式则不需要

<CR><LF>: 结束符,回车及换行,ASCII码 0x0a 及 0x0d

#### 响应消息

+<RSP>: [para-1, para-2, para-3, para-4…]<CR><LF><CR><LF>

桃芯科技 (苏州) 有限公司

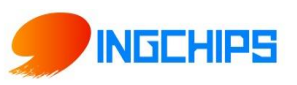

+: 响应消息前缀 RSP: 响应字符串, OK: 表示成功; ERR: 表示失败 [para-n]: 查询时返回参数或出错时错误码 <CR><LF>: ASCII码 0x0d 及 0x0a

## 4.2 AT 错误命令集

| 错误码 | 含义      |
|-----|---------|
| 0   | 设备硬件出问题 |
| 1   | 没有连接    |
| 2   | 操作不允许   |
| 3   | 操作参数无效  |
| 4   | 超时      |
| 5   | 内存失败    |
| 6   | 协议错误    |

## 4.3 AT 指令集

| 编号 | 功能    | AT 命令                                                                              | 返回结果                                            | 说明               |
|----|-------|------------------------------------------------------------------------------------|-------------------------------------------------|------------------|
| 1  | 蓝牙模块  |                                                                                    | +READY <cr><l< th=""><th>表示模块已准备</th></l<></cr> | 表示模块已准备          |
|    | 上电,并准 |                                                                                    | F>                                              | 可以接收AT命令         |
|    | 备好    |                                                                                    |                                                 | 或数据传输;上          |
|    |       |                                                                                    |                                                 | 电或者重启后模          |
|    |       |                                                                                    |                                                 | 块会从串口返回.         |
| 2  | 查询蓝牙  | AT+LEMAC? <cr>&lt;</cr>                                                            | +LEMAC:11223                                    | 返回蓝牙地址           |
|    | 地址码   | LF>                                                                                | 3455566 <cr>&lt;</cr>                           | 码:               |
|    |       |                                                                                    | LF>                                             | 11:22:33:45:55:6 |
|    |       |                                                                                    |                                                 | 6                |
| 3  | 设置蓝牙  | AT+LEMAC= <leadd< th=""><th>OK<cr><lf></lf></cr></th><th>Leaddr 是要设置</th></leadd<> | OK <cr><lf></lf></cr>                           | Leaddr 是要设置      |

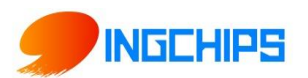

|    | 地址码     | r> <cr><lf></lf></cr>      |                                             | 的 LEMAC 地址      |
|----|---------|----------------------------|---------------------------------------------|-----------------|
| 4  | 软件重启    | AT+Z=1 <cr><lf></lf></cr>  | OK <cr><lf></lf></cr>                       | 蓝牙模块重启          |
|    | 设备      |                            |                                             |                 |
| 5  | 恢复出厂    | AT+Z=2 <cr><lf></lf></cr>  | OK <cr><lf></lf></cr>                       |                 |
|    | 设置      |                            |                                             |                 |
| 6  | 读取软件    | AT+VER? <cr><lf></lf></cr> | +VER:ET10_NO                                | ET10_NORM_V10   |
|    | 版本      |                            | RM_V10000 <c< th=""><th>000 是软件版本</th></c<> | 000 是软件版本       |
|    |         |                            | R> <lf></lf>                                | 号               |
| 7  | 设置 LE 设 | AT+LENAME=nam              | OK <cr><lf></lf></cr>                       | name为 BLE 设备    |
|    | 备名      | e <cr><lf></lf></cr>       |                                             | 名, 最长 20 个字     |
|    |         |                            |                                             | <b>节</b>        |
| 8  | 查询 LE 设 | AT+LENAME? <cr></cr>       | +LENAME:nam                                 | name 为当前 BLE    |
|    | 备名      | <lf></lf>                  | e <cr><lf></lf></cr>                        | 设备名             |
| 9  | 设置波特    | AT+URATE=11520             | OK <cr><lf></lf></cr>                       | 波特率支持           |
|    | 率       | 0 <cr><lf></lf></cr>       |                                             | 4800/9600/1440  |
|    |         |                            |                                             | 0/19200/38400/5 |
|    |         |                            |                                             | 7600/115200/23  |
|    |         |                            |                                             | 0400/460800/92  |
|    |         |                            |                                             | 1600            |
|    |         |                            |                                             | 修改串口波特率         |
|    |         |                            |                                             | 成功后,PC 上的       |
|    |         |                            |                                             | 串口工具需要修         |
|    |         |                            |                                             | 改相关的端□波         |
|    |         |                            |                                             | 特率并重新连          |
|    |         |                            |                                             | 接,才能继续后         |
|    |         |                            |                                             | 续测试。            |
| 10 | 查询波特    | AT+URATE? <cr>&lt;</cr>    | +URATE:11520                                |                 |
|    | 率       | LF>                        | 0 <cr><lf></lf></cr>                        |                 |

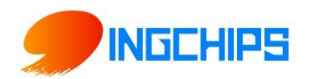

| 11 | 开关串口<br>流控             | AT+FC= <mode><c<br>R&gt;<lf></lf></c<br></mode> | OK <cr><lf></lf></cr>                         | <mode>: 0, 关<br/>闭串口流控(默<br/>认关闭)<br/><mode>: 1, 开<br/>启流控<br/>举例:<br/>AT+FC=1<cr><lf< th=""></lf<></cr></mode></mode> |
|----|------------------------|-------------------------------------------------|-----------------------------------------------|----------------------------------------------------------------------------------------------------|
| 12 | 查询串口<br>流控状态           | AT+FC? <cr><lf></lf></cr>                       | +FC: <mode><c<br>R&gt;<lf></lf></c<br></mode> | <pre>/ <mode>: 0, 流 控已关闭 <mode>: 1, 流 控已开启</mode></mode></pre>                                                         |
| 13 | 开关蓝牙<br>BLE 广播         | AT+BLE= <mode>&lt;<br/>CR&gt;<lf></lf></mode>   | OK <cr><lf></lf></cr>                         | <mode>:<br/>0, 关闭广播<br/>1, 开启通用广播<br/>2, 开启 iBeacon<br/>广播<br/>举例:<br/>AT+BLE=0<cr><l<br>F&gt;</l<br></cr></mode>      |
| 14 | 查询蓝牙<br>BLE 广播状<br>态   | AT+BLE? <cr><lf></lf></cr>                      | +BLE: <mode>&lt;<br/>CR&gt;<lf></lf></mode>   | <mode>:<br/>0,关闭广播<br/>1,通用广播(默<br/>认)<br/>2,iBeacon广播</mode>                                                          |
| 15 | 断开蓝牙<br>连接(连接<br>状态,需拉 | AT+DISCON=1 <cr<br>&gt;<lf></lf></cr<br>        | OK <cr><lf></lf></cr>                         |                                                                                                    |

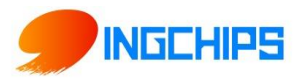

|    | 低 CDS 信 |                                                                                         |                              |                   |
|----|---------|-----------------------------------------------------------------------------------------|------------------------------|-------------------|
|    | 号执行 AT  |                                                                                         |                              |                   |
|    | 指令)     |                                                                                         |                              |                   |
| 16 | 查询扫描    | AT+LESCAN? <cr></cr>                                                                    | +LESCAN :                    | TYPE: LE address  |
|    | 蓝牙 BLE  | <lf></lf>                                                                               | <mac><type>&lt;</type></mac> | types             |
|    | 设备      |                                                                                         | RSSI> <name></name>          | 0, Public address |
|    |         |                                                                                         |                              | 1, Random         |
|    |         |                                                                                         |                              | address           |
| 17 | 主动连接    | AT+LESCAN= <mac< th=""><th>OK<cr><lf></lf></cr></th><th>其中 MAC 为查询</th></mac<>          | OK <cr><lf></lf></cr>        | 其中 MAC 为查询        |
|    | 查询到的    | > <cr><lf></lf></cr>                                                                    |                              | 到的 BLE 外设         |
|    | 蓝牙 BLE  |                                                                                         |                              | MAC 地址            |
|    | 设备      |                                                                                         |                              |                   |
| 18 | 连接信号    | AT+LECONN=1 <cr< th=""><th>OK<cr><lf></lf></cr></th><th></th></cr<>                     | OK <cr><lf></lf></cr>        |                   |
|    | 最强的 BLE | > <lf></lf>                                                                             |                              |                   |
|    | 设备      |                                                                                         |                              |                   |
| 19 | 开关自动    | AT+RECONN=1 <cr< th=""><th>OK<cr><lf></lf></cr></th><th>模块做主, 断开</th></cr<>             | OK <cr><lf></lf></cr>        | 模块做主, 断开          |
|    | 重连上次    | > <lf></lf>                                                                             |                              | 连接时会试图重           |
|    | 设备      |                                                                                         |                              | 连从模块              |
|    |         |                                                                                         |                              | 0: 关闭自动重连         |
|    |         |                                                                                         |                              | 1: 开启自动重连         |
| 20 | 设置 BLE  | AT+CIT= <xms><cr< th=""><th>OK<cr><lf></lf></cr></th><th>X="20", "30",</th></cr<></xms> | OK <cr><lf></lf></cr>        | X="20", "30",     |
|    | 连接间隔    | > <lf></lf>                                                                             |                              | "50", "100",      |
|    |         |                                                                                         |                              | "200", "300",     |
|    |         |                                                                                         |                              | "400", "500",     |
|    |         |                                                                                         |                              | "1000", "1500",   |
|    |         |                                                                                         |                              | "2000" 设          |
|    |         |                                                                                         |                              | 置相应的 BLE          |
|    |         |                                                                                         |                              | 连接间隔, 单           |

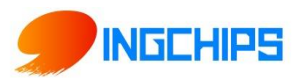

|    |         |                        |                       | 位ms                                |
|----|---------|------------------------|-----------------------|------------------------------------|
| 21 | 获取 RSSI | AT+RSSI= <mode></mode> | OK <cr><lf></lf></cr> | <mode>:</mode>                     |
|    |         | <cr><lf></lf></cr>     |                       | 0,关闭获取 RSSI                        |
|    |         |                        |                       | 信号功能                               |
|    |         |                        |                       | 1, 开启定时 1                          |
|    |         |                        |                       | 秒获取 RSSI 信                         |
|    |         |                        |                       | 号功能                                |
|    |         |                        |                       | 举例:                                |
|    |         |                        |                       | AT+RSSI=0 <cr><l< td=""></l<></cr> |
|    |         |                        |                       | F>                                 |

备注:

1、 "<CR><LF>" 为回车换行,例如查询蓝牙地址,先输入 "AT+MAC?",再按一下 Enter 键(回车键)进行指令发送( <CR> = 0x0D, <LF> = 0x0A )

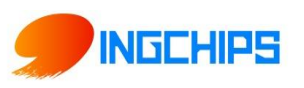

## 4.4 AT 指令测试

#### 4.4.1 SSCOM 串口工具测试

| ▲ SSCOM V5.13 串口/网络数据调试器,作者:大虾丁丁,2618058@qq.com. QQ群: 52502449(超前版本)        | _      |         | ×       |
|-----------------------------------------------------------------------------|--------|---------|---------|
| 通讯端口 串口设置 显示 发送 多字符串 小工具 帮助 PCB打样那家强?                                       |        |         |         |
|                                                                             |        |         | ^       |
| AT+Z:                                                                       |        |         |         |
| Reset 1:Chip Reset,2:Factory Reset                                          |        |         |         |
|                                                                             |        |         |         |
| Get ver of firmware                                                         |        |         |         |
|                                                                             |        |         |         |
| AT+HELP:                                                                    |        |         |         |
| Get help                                                                    |        |         |         |
|                                                                             |        |         |         |
| AT+MAC:                                                                     |        |         |         |
| Get MAC address of Bluetooth                                                |        |         |         |
|                                                                             |        |         |         |
| Set name of ble                                                             |        |         |         |
|                                                                             |        |         |         |
| AT+DNAME:                                                                   |        |         |         |
| Set name of spp                                                             |        |         |         |
|                                                                             |        | can fir | ×       |
|                                                                             | 保存著    | 参数 打    | 一周一     |
| 端口号 COM4 WICED USB Serial Port ▼ FHEX显示 保存数据 F接收数据到文件 FHEX发送 F 定时发送: 1000 m | s///▼  | 加回到     | E 换行。   |
| ● 美闭串口 C 型多串口设立 则则可倒散和分包显示,超时时间:20 mm 用「字节 至 末尾 ▼ 加校验 None                  |        |         | <u></u> |
| 」 HIS M DIH 波特单、HISCOO                                                      |        |         |         |
| 请您注册嘉立创炉结尾客户                                                                |        |         | $\sim$  |
| 【升级到新版本SSCOM5.13.1,可自定义帧首帧尾】 嘉立创PCB打样-SMT贴片-元器件商城一条龙服务,嘉立创SMT贴片工程费          | 50元, 每 | 9焊盘1分   | 〕钱!▲    |
| www.daxia.com S:10 R:431 COM4 已打开 115200bps,8,1,None,None                   |        |         | 11.     |

接上 UART TX 及 UART RX 至串口转接板至 PC,上电,用 PC 上串口工具,做好设置后(如 上图),在 PC 串口工具输入 AT+HELP?

确认勾选"发送新行"("发送新行"= <CR><LF>:结束符,回车及换行,ASCII码 0x0a 和 0x0d)

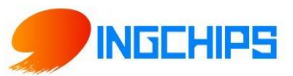

## 4.4.2 AccessPort 串口工具测试

| AccessPort - COM4(115200,N,8,1) Opened                                   | _          |         | ×       |
|--------------------------------------------------------------------------|------------|---------|---------|
| 文件(F) 编辑(E) 查看(V) 监控(M) 工具(T) 操作(O) 帮助(H)                                |            |         |         |
|                                                                          |            |         |         |
| Terminal Monitor ①设置波特率115200,打开串口<br>■ I 圖 Haw ab ♡ I 品                 |            |         |         |
| AT+Z: ②选择字符显示                                                            |            |         | ^       |
| Reset 1:Chip Reset,2:Factory Reset                                       |            |         |         |
| AT+VER:<br>Get ver of firmware                                           |            |         |         |
| AT+HELP:<br>Get help                                                     |            |         |         |
| AT+MAC:<br>Get MAC address of Bluetooth                                  |            |         |         |
| AT+LENAME:<br>Set name of ble                                            |            |         |         |
| AT+DNAME:<br>Set name of spp                                             |            |         | 1       |
| AT+URATE:<br>Set uart baudrate                                           |            |         |         |
| AT+BLE:                                                                  |            |         |         |
| Set/get BLE visable                                                      |            |         |         |
|                                                                          | May Siza ( | GAKB    | ¥       |
| ALT-HELP?                                                                | max bire ( | 041D    | ^       |
| ③必须"Enter"回车换行(<0x0A><0x0D>为AT命令结                                        | 液符)        |         |         |
|                                                                          |            |         | ~       |
| Comm Status CTS DSR RING RLSD (CD) CTS Hold DSR Hold RLSD Hold XOFF Hold | 1          |         |         |
| 就绪 发送 10 接收 431                                                          | COM4(115   | 200,N,8 | ,1) C 🔡 |

### 4.4.3 查询蓝牙 MAC 地址

输入 AT 命令: AT+MAC?, 勾上"发送新行",或者键盘输入"回车换行"(Enter 键),点 击发送。

桃芯科技(苏州)有限公司

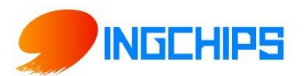

| 🌇 SSCOM V5.12.1 串口/网络数据调试器,作者:习小猛(大虾丁丁),2618058@qq.com. QQ群:52502449(最新版本) — 🛛 🛛 🛛          |
|---------------------------------------------------------------------------------------------|
| 通讯端口 串口设置 显示 发送 多字符串 小工具 帮助 回报作者 PCB打样                                                      |
|                                                                                             |
| +MAC:20703A100578                                                                           |
|                                                                                             |
|                                                                                             |
|                                                                                             |
|                                                                                             |
|                                                                                             |
|                                                                                             |
|                                                                                             |
|                                                                                             |
|                                                                                             |
|                                                                                             |
|                                                                                             |
|                                                                                             |
|                                                                                             |
| ~                                                                                           |
| <b>清除窗口</b> 打开文件 月开文件 月日 日本 日本 日本 日本 日本 日本 日本 日本 日本 日本 日本 日本 日本                             |
| 端口号 COM4 WICED USB Serial Port 🔽 🗆 HEX显示 _ 保存数据 🗔 接收数据到文件 🖂 HEX发送 🗆 定时发送: 1000 ms/次 💽 加回车换行 |
| ● 关闭串口 之 更多串口设置 「加时间戳和分包显示,超时时间」20 ms 第1 字节至末尾加校验: ModbusCRC16 _ 38 A3                      |
| ▼ RTS ▼ DTR 波特率: 115200 ▼ At Tube:                                                          |
| 【Conflict 】「「「家の理」<br>当然就是嘉立创! [进入] 【 友 送 】                                                 |
| 【下载最新版本SSCOM5.12.1】 ▲支持SSCOM发展,注册嘉立创PCB打样P结尾的客户ID. ▲Wi-Fi Gprs GPS Lora 射频模组,在找性价比最高的?      |
| www.daxia.com  S:11  R:21  COM4 出打开 115200bps,8,1,None,None //                              |
| AccessPort - COM2(115200 N 8 1) Opened                                                      |
|                                                                                             |
| 又件(F) 編辑(E) 単省(V) 监控(M) ⊥具(I) 操作(O) 報助(H)                                                   |
|                                                                                             |
|                                                                                             |
| Terminal Monitor                                                                            |
|                                                                                             |
|                                                                                             |
| +MAC:000D19021404                                                                           |
|                                                                                             |
|                                                                                             |
| 发送-> 🔘 十六进制 💿 字符串 🛛 Plain Text 👻 🔲 实时发送 🛛 清空数据 🔀送数据 🔲 DTR 🗧                                 |
| AT+MAC?                                                                                     |
|                                                                                             |
| ~必须输入"ENTER"回车换行,<0x0A><0x0D>,为AT命令结束符                                                      |
|                                                                                             |
|                                                                                             |
| <b>v</b>                                                                                    |
| Comm Status VCTS DSR RING RLSD (CD) CTS Hold DSR Hold RLSD Hold                             |
|                                                                                             |

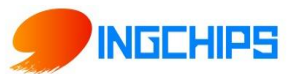

# 5 BLE 协议说明(手机 APP 接口)

## 5.1 PWM 输出(服务 UUID: 0xFFB0)

| 特    | 操作     | 字 | 默认值        | 举例          | 备注             | হ্য |
|------|--------|---|------------|-------------|----------------|-----|
| 征    | Read/  | 节 |            |             |                | Ŵ   |
| 值    | write/ | 数 |            |             |                | 31  |
| UUID | notify |   |            |             |                | 脚   |
| FFB1 | R/W    | 1 | 0x01       | 0x00        | 用全低脉宽初始化四路     |     |
|      |        |   |            |             | PWM 通道         |     |
|      |        |   |            | 0x01        | 用全高脉宽初始化四路     |     |
|      |        |   |            |             | PWM 通道         |     |
|      |        |   |            | 0x02        | 用当前输出脉宽初始化     |     |
|      |        |   |            |             | 对应的 PWM 通道     |     |
| FFB2 | R/W    | 4 | OxFFFFFFFF | 0xFF000000  | PWM1 通道输出全高脉   |     |
|      |        |   |            |             | 宽              |     |
|      |        |   |            | 0x00FF0000  | PWM2 通道输出全高脉   |     |
|      |        |   |            |             | 宽              |     |
|      |        |   |            | 0x0000FF00  | PWM3 通道输出全高脉   |     |
|      |        |   |            |             | 宽              |     |
|      |        |   |            | 0x000000FF  | PWM4 通道输出全高脉   |     |
|      |        |   |            |             | 宽              |     |
|      |        |   |            | 0x20202020  | PWM1-PWM4 通道输出 |     |
|      |        |   |            |             | 32/256 脉宽      |     |
| FFB3 | R/W    | 2 | 0x8235     | 500 <= w <= | PWM 输出信号频率设    |     |
|      |        |   |            | 65535       | 置,四路相同,默认为     |     |
|      |        |   |            |             | 8235 (120Hz)   |     |

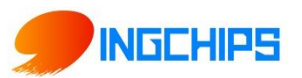

# 5.2 ADC 输入(服务 UUID: 0xFFD0)

| 特    | 操作     | 字 | 默认值    | 举例     | 备注                 | হ্য |
|------|--------|---|--------|--------|--------------------|-----|
| 征    | Read/  | 节 |        |        |                    | Ň   |
| 值    | write/ | 数 |        |        |                    | 引   |
| UUID | notify |   |        |        |                    | 脚   |
| FFD1 | R/W    | 1 | 0x00   | 0x00   | 使能控制。              |     |
|      |        |   |        |        | 0x00:关闭两个 ADC 通道   |     |
|      |        |   |        |        | 0x01:打开 ADC0 通道    |     |
|      |        |   |        |        | 0x02:打开 ADC1 通道    |     |
|      |        |   |        |        | 0x03:打开两个 ADC 通道   |     |
| FFD2 | R/W    | 2 | 0x01F4 | 0x01F4 | 采集周期, 单位 ms        |     |
|      |        |   |        |        | 如 0x01F4 对应 500 ms |     |
| FFD3 | R/N    | 2 | 0x0000 | 0x0000 | ADC0 采集结果, 最大值     |     |
|      |        |   |        |        | 0x01FFF            |     |
| FFD4 | R/N    | 2 | 0x0000 | 0x0000 | ADC1 采集结果, 最大值     |     |
|      |        |   |        |        | 0x01FFF            |     |

# 5.3 可编程 IO (服务 UUID: 0xFFF0)

| 特    | 操作     | ۲ | 默认值    | 备注            |
|------|--------|---|--------|---------------|
| 征    | Read/  | 节 |        |               |
| 值    | write/ | 数 |        |               |
| UUID | notify |   |        |               |
| FFF1 | R/W    | 1 | 0b0000 | 107~100 的配置字。 |
|      |        |   | 0000   | 当相应位被设置为 0 时: |

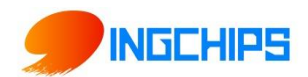

|      |     |   |      | bit7, bit6 表示 IO7, IO6 做为信号提示脚位,低  |
|------|-----|---|------|------------------------------------|
|      |     |   |      | 电平有效                               |
|      |     |   |      | bit5~ bit0 表示 IO5~ IO0 做为输入□       |
|      |     |   |      | 当相应位被设置为 1 时:                      |
|      |     |   |      | bit7, bit6 表示 IO7, IO6 做为普通输出囗     |
|      |     |   |      | bit5~ bit0 表示 IO5~ IO0 做为输出口       |
| FFF2 | W   | 1 |      | IO7~IO0 的输出状态。                     |
|      |     |   |      | 表示在 IO7~IO0 分别输出的电平, bit7 和 bit6 仅 |
|      |     |   |      | 在 IO7, IO6 做为普通输出□时有效, 做为信号提       |
|      |     |   |      | 示脚位时 bit7 和 bit6 无效。               |
| FFF3 | R/N | 1 | 0x3F | IO5~IO0 的输入状态。                     |
|      |     |   |      | 可以读取或接收通知。 在打开通知使能的前提下,            |
|      |     |   |      | 某个输入电平的变化都会通知到 APP。IO7, IO6 只      |
|      |     |   |      | 能做为输出或者信号提示脚, 对应位无效。               |

# 6 简单测试

## 6.1 BLE 测试(默认 UUID: 0xFFE2 Notify; UUID:0xFFE3 Write)

在 iPhone 或 iPad 上安装 LightBlue, 在 App Store 上搜 LightBlue, 在模组正常上电后, 打开 LightBlue, 可搜到 ELET 的 BLE 设备

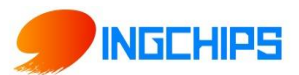

| ●●●○○中国移动 중 下午2:07 @ 2 ¥    | 91% 💼  | ●●●○○ 中国移动 🗢                         | 下午2:07                             | @ Ø 🖇 91% 페)    | ●●●○○ 中国移动 🗢              | 下午2:15           | ۵ 🖇 🕬 🔳   |
|-----------------------------|--------|--------------------------------------|------------------------------------|-----------------|---------------------------|------------------|-----------|
| Sort LightBlue Explorer     | Filter | K Back                               | Peripheral                         | Clone           | <b>&lt;</b> ET10_BLE70707 | 70 OxFFE3        | Hex       |
| Peripherals Nearby          |        | ET10_BL                              | E707070                            |                 | ET10_BLE707070            |                  | 选择数据发送的格式 |
| -48 No services             | $\sim$ | UUID: 6705D249-1                     | 6BA-4187-AE3A-02                   | 9442CBDF2B      | 0xFFE3                    |                  |           |
| Virtual Peripherals         |        | Connected                            |                                    |                 | UUID: FFE3<br>Connected   |                  |           |
| 🕂 Create Virtual Peripheral | >      | ADVERTISE                            | MENT DATA                          | Show            |                           |                  |           |
|                             |        |                                      |                                    |                 | WRITTEN VALUES            |                  |           |
| 点击连接                        |        | UUID: FFE1                           |                                    |                 | Write new value           |                  |           |
|                             |        | OxFFE2<br>Properties: Notify         |                                    | >               | DESCRIPTORS               |                  | 入数据进行发送   |
|                             |        | OxFFE3                               |                                    | >               | PROPERTIES                |                  |           |
|                             |        | Properties: Write                    |                                    | 医心浴             | Write Without R           | lesponse         |           |
|                             |        | UUID:<br>9E5D1E47-5                  | 点面进行数:<br>5C1382AD3                | 階反达<br>38A1386F | Write                     |                  |           |
|                             |        | 0xE3DD50BF-F7<br>Properties: Write N | A7-4E99-838E-570<br>otify Indicate | A086C666B >     |                           |                  |           |
|                             |        | 0x92E86C7A-D9<br>Properties: Write   | 961-4091-B74F-240                  | 09E72EFE36 >    |                           |                  |           |
|                             |        | 0x347F7608-2E2<br>Properties: Read   | 2D-47EB-913B-75D                   | 4EDC4DE3B >     |                           |                  |           |
| Info <b>Punch</b> Through   | Log    | Info 👊                               | <b>Punch</b> Throug                | ;h Log          | Info 🔟 🖡                  | <b>Punch</b> Thr | ough Log  |

| ●●●○○ 中国移动 令                           | 下午2:07                             | @ 🛛 🛊 91% 💼  | ●●●○○ 中国移动 🗢                   | 下午2:13           | @ Ø 🖇 89% 🔳            | ●●●○○ 中国移动 裦                   | 下午2:22             | @ Ø 🖇 88% 🔳    |
|----------------------------------------|------------------------------------|--------------|--------------------------------|------------------|------------------------|--------------------------------|--------------------|----------------|
| K Back                                 | Peripheral                         | Clone        | <b>&lt;</b> ET10_BLE707070     | 0xFFE2           | Hex                    | <b>&lt;</b> ET10_BLE707070     | 0xFFE2             | Hex            |
| ET10_BLE                               | 2707070                            |              | ET10_BLE707070                 |                  | 选择数据接收的格式              | ET10_BLE707070                 |                    |                |
| UUID: 6705D249-16                      | 6BA-4187-AE3A-029                  | 9442CBDF2B   | 0xFFE2                         |                  |                        | 0xFFE2                         |                    |                |
| Connected                              |                                    |              | UUID: FFE2<br>Connected        |                  |                        | UUID: FFE2<br>Connected        |                    |                |
| ADVERTISEN                             | IENT DATA                          | Show         | NOTIFIED VALUES                |                  |                        | NOTIFIED VALUES                | 点击停                | 止接收数据          |
| UUID: FFE1                             |                                    |              |                                |                  | sten for notifications |                                |                    | Stop listening |
| OxFFE2                                 |                                    | >            | DESCRIPTORS                    | 点击开始             | 接收数据                   | 0x454C4554<br>14:22:05.441     |                    |                |
| OxFFE3                                 | 点击进行数                              | ☆据接收 >       | O<br>Client Characteristic Cor | nfiguration      |                        | DESCRIPTORS                    | 接收到的               | 的数据和时间戳        |
| Properties: Write                      |                                    |              | PROPERTIES                     |                  |                        | O<br>Client Characteristic Cor | nfiguration        |                |
| UUID:<br>9E5D1E47-5                    | C1382AD3                           | 38A1386F     | Notify                         |                  |                        | PROPERTIES                     |                    |                |
| 0xE3DD50BF-F7A<br>Properties: Write No | A7-4E99-838E-570.<br>tify Indicate | A086C666B >  |                                |                  |                        | Notify                         |                    |                |
| 0x92E86C7A-D96<br>Properties: Write    | 61-4091-B74F-240                   | 09E72EFE36 > |                                |                  |                        |                                |                    |                |
| 0x347F7608-2E2I<br>Properties: Read    | D-47EB-913B-75D4                   | 4EDC4DE3B >  |                                |                  |                        |                                |                    |                |
| Info                                   | <b>Punch</b> Throug                | sh Log       | Info 🔟 Pu                      | <b>inch</b> Thro | ough Log               | Info 💭 Pu                      | <b>Inch</b> Throug | gh Log         |

其中 0xFFE1 为主服务, 0xFFE2 为读的 Notify uuid, 0xFFE3 为写的 Write uuid, 如果往 0xFFE3 上写, 串口上会出现对应信息。

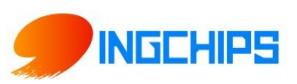

# 7 常见问题

1、蓝牙数据透传,出现丢包现象

解答:数据传输过程中,出现丢包现象,问题一般出现在串口(UART),需要加入串口流 控(RTS, CTS)解决

2、无法通过串口发送 AT 命令

解答: CMD\_DATA\_SWITCH (PIN8) 下拉到 GND, 进入 Command 模式

3、如何判断蓝牙模块连接或者断开连接的状态,重启蓝牙广播

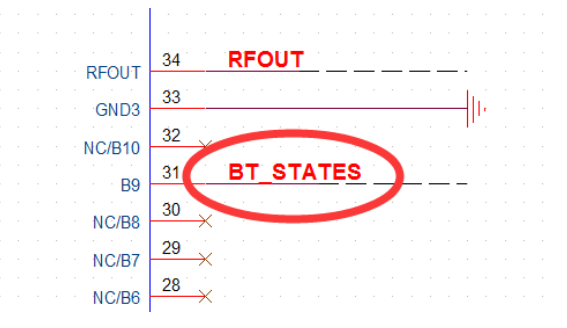

BT\_STATES, 蓝牙模块的连接状态指示, 没有连接, 输出低电平, 连接后, 输出高电平。